|                                   | PROCEDIMENTO OPERAC              | CIONAL PADRÃO - POP  |
|-----------------------------------|----------------------------------|----------------------|
| <b>Data Emissão</b><br>30/11/2023 | Autor<br>Jeferson Oliveira       | <b>Versão</b><br>1.0 |
| ÁREA: Sistema de Contabilidade I  | Pública (WEB)                    |                      |
| ASSUNTO: RREO - Relatórios Re     | sumidos da Execução Orçamentária |                      |

### **OBJETIVO:**

Auxiliar o usuário na geração de relatórios resumidos da execução orçamentária -RREO a ser enviada à **SICONFI** a fim de atender a <u>Lei nº4.320/1964</u> que estatui normas gerais de direitos financeira para elaboração e controle dos orçamentos e balanços da União, dos Estados, dos Municípios e do Distrito Federal.

Atendendo também a **Portaria STN nº 642/2019** que estabelece regras para o recebimento e disponibilização dos dados contábeis e fiscais dos entes da Federação no **Sistema de Informações Contábeis e Fiscais do Setor Público Brasileiro - Siconfi e a Portaria STN nº1447/2022** que aprova a <u>13ª edição do Manual de Demonstrativos Fiscais</u> <u>- MDF</u>.

## APLICAÇÃO:

Este POP aplica-se a todos os usuários do módulo de Contabilidade Pública (WEB).

# Sumário

| OBJETIVO:                                                                      | 1  |
|--------------------------------------------------------------------------------|----|
| APLICAÇÃO:                                                                     | 1  |
| PASSO A PASSO:                                                                 | 2  |
| 1. Acessar Tela de Relatórios Resumidos da Execução Orçamentária - RREO        | 2  |
| <ol> <li>Gerar Relatórios Resumidos da Execução Orçamentária - RREO</li> </ol> | 3  |
| Selecionar o relatório                                                         | 3  |
| Preencher Filtros                                                              | 4  |
| Imprimir Relatório                                                             | 8  |
| 3. Exportar RREO para o SICONFI                                                | 9  |
| 4. Publicar RREO no Portal da Transparência                                    | 10 |

| PROCEDIMENTO OPERACIONAL PADRÃO - POP |                                  |                      |
|---------------------------------------|----------------------------------|----------------------|
| <b>Data Emissão</b><br>30/11/2023     | Autor<br>Jeferson Oliveira       | <b>Versão</b><br>1.0 |
| ÁREA: Sistema de Contabilidade P      | ublica (WEB)                     |                      |
| ASSUNTO: RREO - Relatórios Res        | sumidos da Execução Orçamentária |                      |

#### PASSO A PASSO:

Siga o passo a passo deste documento onde estão apresentadas os recursos quanto a geração, publicação e até mesmo alimentação de planilha com dados dos relatórios para envio à **SICONFI**.

1. ACESSAR TELA DE RELATÓRIOS RESUMIDOS DA EXECUÇÃO ORÇAMENTÁRIA - RREO

Acesse a tela "Relatórios Resumidos da Execução Orçamentária - 13º Edição 2023" no caminho "Relatórios > Relatórios Resumidos da Execução Orçamentária - 11º Edição 2021 (RREO)" conforme apresentado na figura a seguir.

| Configuração                                                                 |             |
|------------------------------------------------------------------------------|-------------|
|                                                                              |             |
| Cadastro >                                                                   |             |
| Receita >                                                                    |             |
| Despesa >                                                                    |             |
| Periódico >                                                                  |             |
| Financeiro                                                                   |             |
| Relatórios 🗸 🗸                                                               |             |
| Resumo Mensal                                                                |             |
| Razão                                                                        |             |
| Razão em Tela                                                                |             |
| Balanço                                                                      |             |
| Contas Públicas                                                              |             |
| Audiência Pública                                                            |             |
| Relatórios Resumidos da Execução<br>Orçamentária - 11º Edição 2021<br>(RREO) | -SELECIONAR |
| Relatório de Gestão Fiscal - 11º Edição<br>2021 (RGF)                        |             |
| Anexo II - Consolidação da Despesa                                           |             |
| Programação Financeira                                                       |             |

|                                   | PROCEDIMENTO OPERACIONAL PADRÃO - POP |                      |  |
|-----------------------------------|---------------------------------------|----------------------|--|
| <b>Data Emissão</b><br>30/11/2023 | Autor<br>Jeferson Oliveira            | <b>Versão</b><br>1.0 |  |
| ÁREA: Sistema de Contabilidade    | Pública (WEB)                         |                      |  |
| ASSUNTO: RREO - Relatórios Re     | esumidos da Execução Orçamentária     |                      |  |

#### 2. GERAR RELATÓRIOS RESUMIDOS DA EXECUÇÃO ORÇAMENTÁRIA - RREO

Siga o passo a passo das seções a seguir para gerar relatórios resumidos da execução orçamentária - **RREO**.

#### Selecionar o relatório

Selecione um dos relatórios disponíveis quanto aos **Relatórios Resumidos da Execução Orçamentária - RREO** conforme apresentado na figura a seguir.

| Gerador Formato                                                                                                    |
|----------------------------------------------------------------------------------------------------|
|                                                                                                    |
| Selecione o Relatório:                                                                                                    |
| Anexo 6 - Demonstrativo dos Resultados Primários e Nominais                                                                                                    |
| A                                                                                                    |
| Anexo 1 - Balanço Orçamentário<br>Anexo 2 - Demonstr. Execução das Desp por Função/Subfunção                                                                                                    |
| Anexo 3 - Demonstrativo da Receita Corrente Liquida     Anexo 4 - Demonstrativo das Rec. e Desp. Previdenciárias do Regime Próp. dos Serv. Públicos     Anexo 6 - Demonstrativo dos Resultados Primários e Nominais                                         |
| Anexo / - Demonstrativo dos Restos a Pagar por Poder e Orgao<br>Anexo 8 - Demonstrativo das Rec e Desp com Manut e Desenv do Ensino - MDE<br>Anexo 9 - Demonstrativo das receitas de operações de crédito e despesas de capital                             |
| Anexo 10 - Demonstração da Proj. Atuarial do Reg. Próprio de Previdência Social<br>Anexo 11 - Demonstrativo da Receita de Alienação de Ativos e Aplicação dos Recursos<br>Anexo 12 - Demonstrativo da Receita de Impostos e das Despesas Próprias com Saúde |
| Anexo 13 - Demonstrativo das Parcerias Público-Privadas<br>Anexo 14 - Demonstrativo Simplificado do Relatorio Resumido da Execução Orçamentaria                                                                                                    |
| 44 A P P                                                                                                    |

|                                   | PROCEDIMENTO OPERAC                | IONAL PADRÃO - POP   |
|-----------------------------------|------------------------------------|----------------------|
| <b>Data Emissão</b><br>30/11/2023 | Autor<br>Jeferson Oliveira         | <b>Versão</b><br>1.0 |
| ÁREA: Sistema de Contabilidade    | e Pública (WEB)                    |                      |
| ASSUNTO: RREO - Relatórios F      | Resumidos da Execução Orçamentária |                      |

#### **Preencher Filtros**

Para os relatórios "Anexo 1 - Balanço Orçamentário", "Anexo 2 - Demoostr. Execução das Desp por Função/Subfunção", "Anexo 4 - Demonstrativo das Rec. e Desp. Previdenciárias do Regime Próp. dos Serv. Públicos", "Anexo 8 - Demonstrativo das Rec e Desp com Manut e Desenv do Ensino - MDE", "Anexo 9 - Demonstrativo das receitas de operações de crédito e despesas de capital", "Anexo 11 - Demonstrativo da Receita de Alieniação de Ativos e Aplicação dos Recursos", "Anexo 12 - Demonstrativo da Receita de Impostos e das Despesas Próprias com Saúde", "Anexo 13 -Demonstrativo das Parcerias Público-Privadas" e "Anexo 14 - Demonstrativo Simplificado do Relatório Resumido da Execução Orçamentária", selecione o "Exercício" e o "Bimestre".

| Ø) | Relatórios Resu            | umidos da Exe                      | cução Orçamen  | tária - 13ª | PEdição 202 | 3 - Goog  | gle Chr        | —    |              | $\times$ |
|----|----------------------------|------------------------------------|----------------|-------------|-------------|-----------|----------------|------|--------------|----------|
| ▲  | Não seguro                 |                                    |                |             |             |           |                |      |              | đ        |
|    |                            |                                    |                |             |             |           |                |      |              |          |
|    |                            |                                    |                |             |             |           | Gerador<br>WEB | For  | rmato<br>PDF |          |
|    | Selecione o Re             | latório:                           |                |             |             |           |                |      |              |          |
|    | Anexo 1 - E                | Balanço Orçan                      | nentário       |             |             |           |                |      |              | $\sim$   |
|    | Exercício<br>2023<br>SELEC | Bimestre<br>10. Bimes<br>10. Bimes | stre 🗸         |             |             |           |                |      |              |          |
|    | Impr                       | imir                               | Siconfi        |             | Publicar    | no Portal |                | Fect | har          |          |
|    | Selecio                    | one os parân                       | ietros necessá | ários para  | a emissão   | dos rela  | atórios.       |      |              |          |

|                                             | PROCEDIMENTO C                        | PERACIONAL PADRÃO - POP        |
|---------------------------------------------|---------------------------------------|--------------------------------|
| <b>Data Emissão</b><br>30/11/2023           | <b>Autor</b><br>Jeferson Oliveira     | <b>Versão</b><br>1.0           |
| stema de Contabilidade                      | Pública (WEB)                         | •                              |
| ): RREO - Relatórios Re                     | esumidos da Execução Orçamentá        | ria                            |
| Para o relatório "A<br>xercício" e o "Mês". | nexo 3 - Demonstrativo da Re          | eceita Corrente Líquida", sele |
| tórios Resumidos da Exec                    | ução Orçamentária - 13º Edição 2023 - | Google Chr — 🗆 🗙               |
| ão seguro                                   | and a set of the last of the          | Johns-Cliffaction-open         |
|                                             |                                       |                                |
|                                             |                                       | Gerador Formato                |
|                                             |                                       | WEB V PDF V                    |
| Selecione o Relatório:                      |                                       |                                |
| Anexo 3 - Demonstrativo                     | da Receita Corrente Liquida           | <u>~</u>                       |
| Exercício Mês 2023 Janeiro                  |                                       |                                |
| SELECIONAR                                  |                                       |                                |
| SELECIONAR                                  |                                       |                                |
| SELECIONAR                                  | Siconfi Publicar no                   | Portal Fechar                  |

Para os relatórios "Anexo 10 - Demonstrativo da Proj. Atuarial do Reg. Próprio de Previdência Social", selecione o "Período de Pagamento" e preencha a "Quant. de anos" e o "Percentual".

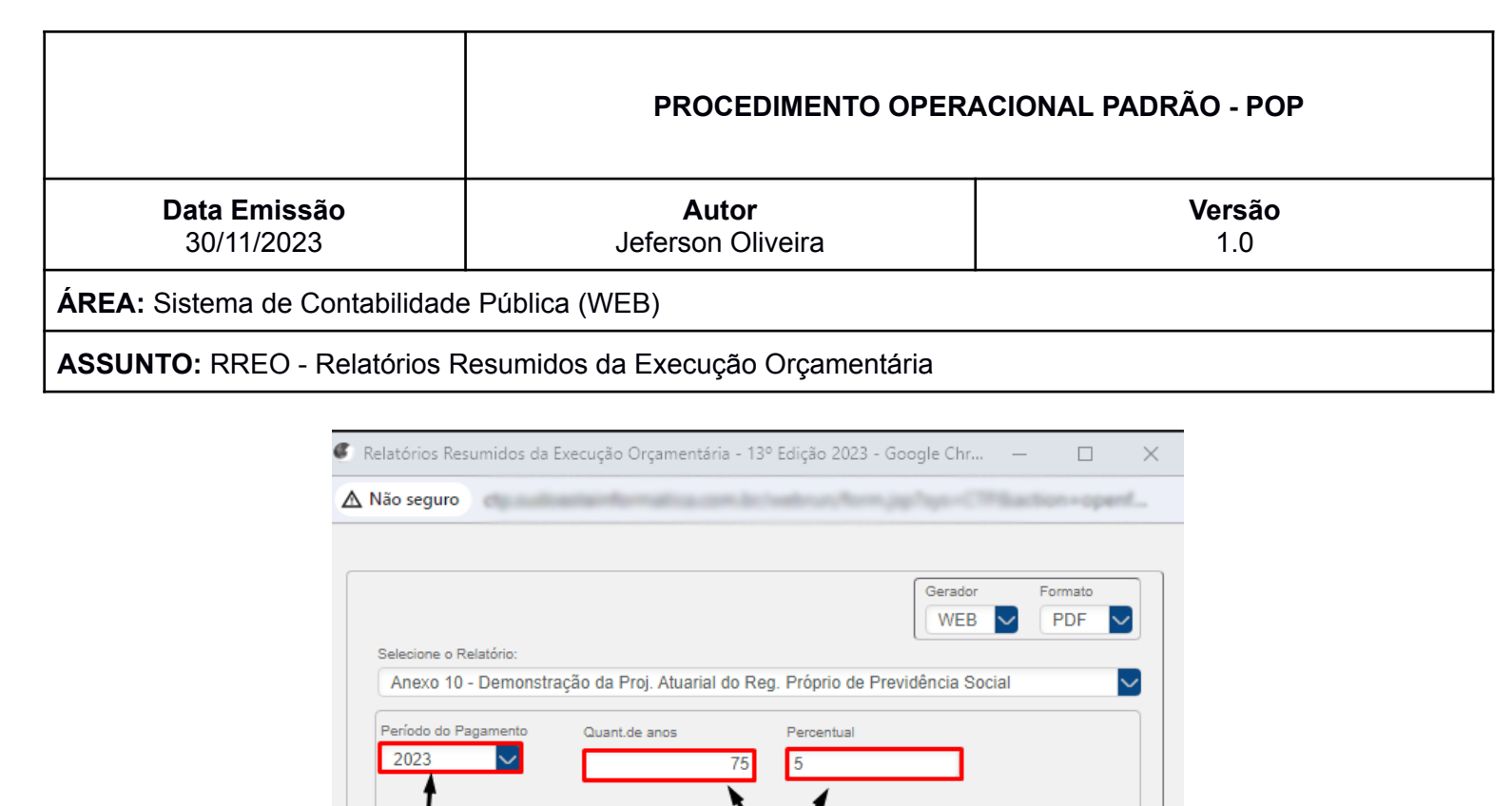

SELECIONAR

Imprimir

Para os relatórios "Anexo 6- Demonstrativo dos Resultados Primários e Nominais" e "Anexo 7 - Demonstrativos dos Restos a Pagar por Poder e Órgão" selecione o "Exercício", o "Bimestre" e a "Origem do Restos a Pagar".

PREENCHER

Siconfi

Selecione os parâmetros necessários para emissão dos relatórios.

Publicar no Portal

Fechar

|               |                              |             |                |                | Gerador    | Formato<br>PDF | ~ |
|---------------|------------------------------|-------------|----------------|----------------|------------|----------------|---|
| Selecione o R | elatório:<br>Demonstrativo d | os Resultad | os Primários e | Nominais       |            |                |   |
| Allendo       | Demonstrativo u              | 05 Nesultau |                | Trominais      |            |                |   |
| Exercício     | Bimestre                     |             | Razão          | istos a Pagar( | ) Execução |                |   |
| Imp           | primir                       | Siconf      |                | Publicar no F  | Portal     | Fechar         |   |

|                                   | PROCEDIMENTO OPERACIONAL PADRÃO - POP |                      |  |
|-----------------------------------|---------------------------------------|----------------------|--|
| <b>Data Emissão</b><br>30/11/2023 | Autor<br>Jeferson Oliveira            | <b>Versão</b><br>1.0 |  |
| ÁREA: Sistema de Contabilidade    | Pública (WEB)                         |                      |  |
| ASSUNTO: RREO - Relatórios R      | esumidos da Execução Orçamentária     |                      |  |

Para o relatório de "Sentenças Judiciais", preencha as data DE/ATÉ do "Período do Pagamento", selecionando também o "Órgão" e a "Unidade".

| ▲ Não seguro                                                     |
|------------------------------------------------------------------|
|                                                                  |
| Gerador Formato                                                  |
| WEB PDF V                                                        |
| Selecione o Relatório:                                           |
| Sentenças Judiciais                                              |
| Período do Pagamento                                             |
| 01/01/2023 31/01/2023 PREENCHER                                  |
| Ornão                                                            |
|                                                                  |
| Unidade                                                          |
|                                                                  |
|                                                                  |
|                                                                  |
| Imprimir Siconfi Publicar no Portal Fechar                       |
|                                                                  |
|                                                                  |
| Seleciene os parâmetros pessoasírios para emissão dos relatórios |

|                                   | PROCEDIMENTO OPERACIONAL PADRÃO - POP |                      |  |
|-----------------------------------|---------------------------------------|----------------------|--|
| <b>Data Emissão</b><br>30/11/2023 | Autor<br>Jeferson Oliveira            | <b>Versão</b><br>1.0 |  |
| ÁREA: Sistema de Contabilidado    | e Pública (WEB)                       |                      |  |
| ASSUNTO: RREO - Relatórios F      | Resumidos da Execução Orçamentária    |                      |  |

# Imprimir Relatório

Após executado o passo a passo das seções "Selecionar o relatório" e "Preencher Filtros", selecione o "Formato" do relatório que se deseje gerar e clique no botão "Imprimir" e o sistema disponibilizará o relatório solicitado.

|                                          |                      | Gerador                | PDF                              |
|------------------------------------------|----------------------|------------------------|----------------------------------|
| elecione o Re                            | latório:             |                        | <ul> <li>↓</li> <li>₽</li> </ul> |
| Anexo 1 - E                              | 3alanço Orçamentário |                        | Tela                             |
| Exercício Bimestre<br>2023 V 1o. Bimestr | Bimestre             | 1 SELECIONAR -         | PDF<br>HTML                      |
|                                          | 1o. Bimestre 🔽       |                        | Excel<br>RTF<br>Texto            |
|                                          |                      |                        |                                  |
| 2 <mark>SE</mark> I                      | ECIONAR              |                        |                                  |
| Impr                                     | imir Sico            | nfi Publicar no Portal | Fechar                           |

|                                   | PROCEDIMENTO OPERAC               | IONAL PADRÃO - POP   |
|-----------------------------------|-----------------------------------|----------------------|
| <b>Data Emissão</b><br>30/11/2023 | Autor<br>Jeferson Oliveira        | <b>Versão</b><br>1.0 |
| ÁREA: Sistema de Contabilidade    | Pública (WEB)                     |                      |
| ASSUNTO: RREO - Relatórios Re     | esumidos da Execução Orçamentária |                      |

3. EXPORTAR RREO PARA O SICONFI

Na tela "**Relatório Resumido da Execução Orçamentária - 13º Edição 2023**" clique no botão "**Siconfi**" e o sistema abrirá a tela "**SICONFI - RGF/RREO**". Consulte o documento de POP na tela e realize o passo a passo para carregar e alimentar planilha a ser enviada a **SICONFI** com os dados dos **Relatórios Resumidos da Execução Orçamentária - RREO** gerados conforme apresentado nas seções anteriores.

| Solosions o Pr | Jatéria.                 |           |    | Gerador<br>WEB | Formato |
|----------------|--------------------------|-----------|----|----------------|---------|
| Anexo 1 - I    | Balanço Orçame           | ntário    |    |                |         |
| 2023           | Bimestre<br>10. Bimestre | e 🔽       |    |                |         |
|                |                          | SELECIONA | AR |                |         |
|                |                          | •         |    |                |         |

|                                   | PROCEDIMENTO OPERAC              | IONAL PADRÃO - POP   |
|-----------------------------------|----------------------------------|----------------------|
| <b>Data Emissão</b><br>30/11/2023 | Autor<br>Jeferson Oliveira       | <b>Versão</b><br>1.0 |
| ÁREA: Sistema de Contabilidade    | Pública (WEB)                    |                      |
| ASSUNTO: RREO - Relatórios Re     | sumidos da Execução Orçamentária |                      |

4. PUBLICAR RREO NO PORTAL DA TRANSPARÊNCIA

Após gerar os relatórios conforme apresentado na seção "Gerar Relatórios Resumidos da Execução Orçamentária - RREO" pode-se clicar no botão "Publicar no Portal" e o sistema disponibilizará dados destes relatórios no Portal da Transparência.

| Selecione o Re | Hatório:                 |      |        | Gerador | PDF V |
|----------------|--------------------------|------|--------|---------|-------|
| Anexo 1 - I    | Balanço Orçament         | ário |        |         |       |
| 2023           | Bimestre<br>1o. Bimestre | ~    |        |         |       |
|                |                          |      | SELECI | ONAR    |       |
|                |                          |      |        |         |       |